## APP端如何查看海图申请状态和详情(文档)

用户登录互海通App端,切换至"管理"界面,点击"海务管理→图书资料申请",进入航海图书资料 界面,点击"筛选"键,可根据船名、资料类型、出版单位及申请状态,来查询单据

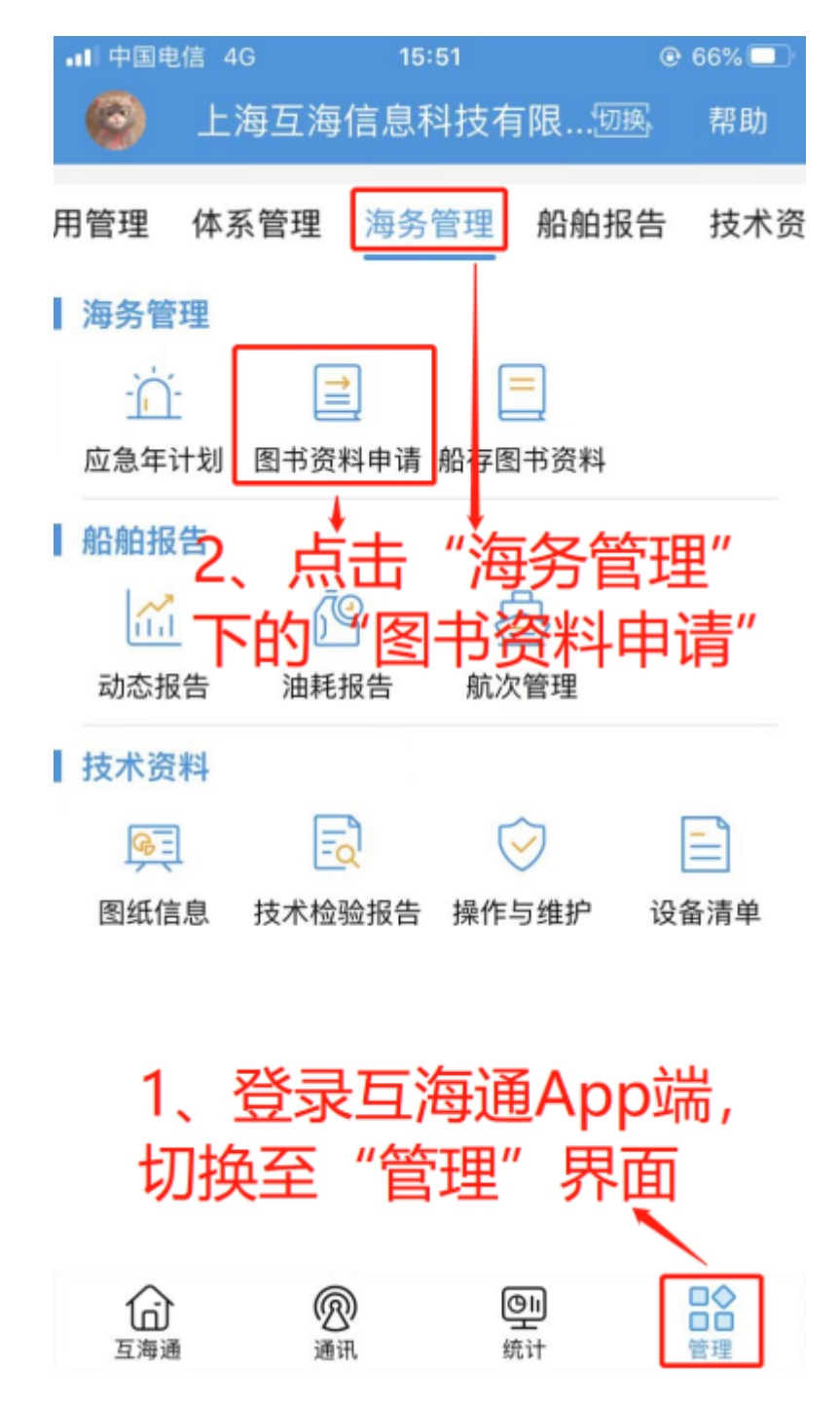

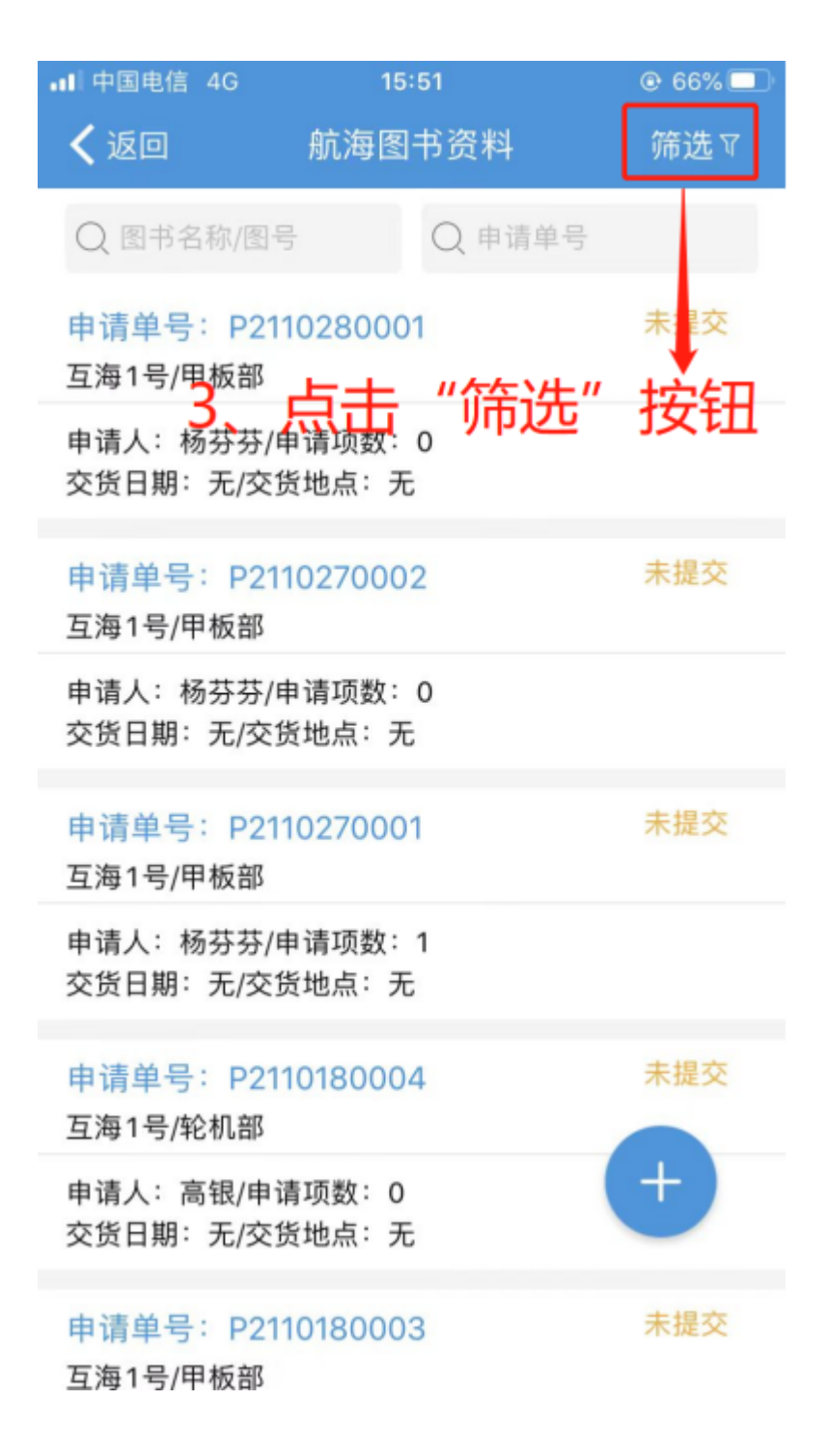

| ••• 中国电                 |       |             |      |
|-------------------------|-------|-------------|------|
| く返回                     | 船名    |             |      |
| Q 🛛                     | 互海1号  | 国裕888       | 蓝海号  |
| 申请单<br>万海1 <del>5</del> | 齐云山   |             |      |
| 申请人                     | 资料类型  |             |      |
| 交货日!                    | 航海海图  | 航海图书        |      |
| 申请单<br>互海1€             | 出版单位  |             |      |
| 申请人交货日期                 | 信息中心  | 海事局         | 航保部  |
|                         | 长江航道局 |             |      |
| 申请单<br>互海1 <del>፤</del> | 申请状态  |             |      |
| 申请人交货日期                 | 未提交   | 审核中         | 执行中  |
|                         | 验收中   | 已完成         | 审核拒绝 |
| 申请单                     | 4、可林  | <b>艮据船名</b> | 、资料  |
| 互海1号                    | 类型、   | 出版单位        | Z及申请 |
| 申请人:<br>交货日!            | 状态,   | 来查询单        | 据    |
| 申请单<br>互海1 <del>፤</del> | 重置    |             | 确定   |